### HOW TO MAKE STUDENT ADJUSTMENT FOR TARGETS, WAIVERS, AND SUBSTITUTIONS Student Adjustment Library Form" (SMASLIB) Student Adjustments for Targets, Waivers and Subs Form" (SMASADJ)

#### General:

When an individual student needs to have their program or area requirements modified, these changes can be made using student adjustment forms. Student adjustments are program specific and student specific. Student adjustments have the ability to target a course into a specific area, substitute a regular course requirement with another, and waive a course requirement with or without credits, and so on. This document describes the forms and procedures used to make these types of adjustments.

There are two main forms used for targets, waivers, and substitutions. They are:

- <u>Student Adjustment Library Form (SMASLIB)</u>
  - This form is used to:
    - Add a student to the student adjustment library
    - Query a student and view his/her adjustment history
    - See p. 2-4 for details
- <u>Student Adjustments for Targets, Waivers and Subs Form (SMASADJ)</u> This form is used to:
  - Create Targets to use a course to fulfill requirements towards a specific area, when that course can be used to fulfil more than one area in the degree evaluation report.
  - Create Waivers that waive requirements for an individual student, with or without credit
  - Create Substitutions that allow a student to replace a required course with another course
  - See p. 5-9 for details

**Remember:** The bottom left of the form displays errors and warnings. This area is referred to as the auto-hint line and should be consulted if you are experiencing any problems. Even if you are not experiencing difficulties you should always keep an eye on this bar, especially if you are updating fields, as it provides important information such as warnings and errors that do not necessarily block your progress.

## Accessing the "Student Adjustment Library Form" (SMASLIB)

Type the name of the form SMASLIB in the Direct Access field.

The adjacent screen will appear:

This library is used to store information on all students who have had student adjustments made. All students must first be entered in the Student Adjustments Library before any adjustment can be made to their program requirements.

**Note:** Numbers have been added to the adjacent form to help find and identify the different fields. These numbers correspond to the table below, which defines or explains each field's purpose.

#### How to use this form:

Before making any adjustment, the

student must exist in the student adjustment library.

To search for a student, you can search by ID or by name. If the student does not exist in the library, you can add their ID by clicking on ADD ID in the Options menu.

From there you can adjust the student's program requirements, area requirements, target courses, waivers and/or substitutions.

| SCT Banner - BANTRAIN                                                       |                              |                   |            | _ 🗆 🗵  |
|-----------------------------------------------------------------------------|------------------------------|-------------------|------------|--------|
| Elle Edit Options Block Item Record On                                      | ery Window Help              |                   |            |        |
|                                                                             |                              | 📇 📊 🍯 🔤 🖂         | i 🗠 🛛 🛅 🔰  | 11 🔗 🗜 |
| Options 🔤 🖬 Student A                                                       | djustment Library Form SMASL | IB 5.0 (BANTRAIN) |            | _ I X  |
| Add IDs                                                                     |                              |                   |            |        |
| (A.)                                                                        |                              |                   | ADJUSTM    | ENTS   |
| Student Program                                                             | Name                         | Program           | Area Group | Target |
|                                                                             |                              |                   |            |        |
| Adjustment (1.)                                                             | 2.)                          | <u> </u>          | 4. 5.      | 6.     |
|                                                                             |                              |                   |            |        |
| Adjustment                                                                  |                              | Waiver Subst      | itution    |        |
| Student Adjustment                                                          |                              |                   |            |        |
| for largels, waivers<br>and substitutions                                   |                              | <u> </u>          |            |        |
|                                                                             |                              | 🖌 🍟               |            |        |
|                                                                             | _                            | F F               |            | E      |
|                                                                             | _                            |                   |            | E      |
|                                                                             |                              |                   | П          | E      |
|                                                                             |                              |                   | E          |        |
|                                                                             |                              |                   |            | ×      |
|                                                                             |                              |                   |            |        |
|                                                                             |                              |                   |            |        |
| Enter a query: press F8 to execute, Dti+q to care<br>Record 1/1 Enter/Duero | el.                          |                   |            |        |

|              | Fields that have a red check mark (✓) in the <b>Req'd</b> column are required fields and need to be filled in with the appropriate data (see <b>Explanation/Description</b> column for details). |               |                                                                                                    |                                                                                                    |                                                                                                    |  |  |
|--------------|----------------------------------------------------------------------------------------------------|---------------|----------------------------------------------------------------------------------------------------|----------------------------------------------------------------------------------------------------|----------------------------------------------------------------------------------------------------|--|--|
| Req'd        | #                                                                                                    | Field         | Action                                                                                                    | Reaction                                                                                                    | Explanation/Description                                                                                                    |  |  |
| HOW 1        |                                                                                                    | JERY THE STUD | ENT ADJUSTMENT LII                                                                                             | BRARY FORM                                                                                                    |                                                                                                    |  |  |
| $\checkmark$ | 1.                                                                                                    | ID            | Enter the student's                                                                                            | If you performed a                                                                                                    | The McGill Identification number and full name of the                                                                                                    |  |  |
|              | 2.                                                                                                    | Name          | ID or perform a<br>search if you don't<br>know it (see<br>"Searching for a<br>student" instructions<br>below). | search a list of IDs<br>that exist in the<br>student adjustment<br>library and match the<br>criteria entered will<br>appear. The Options<br>menu will also<br>become active. | student.<br>The student you wish to adjust must exist in the<br>adjustment library. If the student does not exist in the<br>library, you must click on ADD IDs in the Options<br>menu. (See A below). |  |  |

# Searching for a student:

If you wish to search for a particular student, click on the **Enter Query** icon or press F7 and enter all or part of the name or ID number (using a % as a wildcard character if entering part of the name or number). To Execute the Query, click on the **Execute Query** icon or press F8.

If you wish to search for students under a certain type(s) of adjustment(s), click on **Enter Query** or Press F7 and check the box(es) corresponding to the type of the adjustment in the ADJUSTMENT window, then **Execute Query**.

| Req'd                          | #                                                                                                    | Field                                                                                                    | Action                                                                                                    | Reaction                                                                            | Explanation/Description                                                                                                    |  |  |
|--------------------------------|----------------------------------------------------------------------------------------------------|----------------------------------------------------------------------------------------------------|----------------------------------------------------------------------------------------------------|-------------------------------------------------------------------------------------|----------------------------------------------------------------------------------------------------|--|--|
|                                |                                                                                                    |                                                                                                    |                                                                                                    |                                                                                     |                                                                                                    |  |  |
|                                |                                                                                                    | ILK A STODEN                                                                                                    | TIN THE STODENT A                                                                                                    |                                                                                     |                                                                                                    |  |  |
| •                              | Α.                                                                                                    | On the Options<br>ID's".<br>Enter the studer<br>or click on the fl<br>the student num<br>Save (using the<br>toolbar or press                                                                                                    | menu, click on " <b>Add</b><br>nt's ID in the ID field<br>lashlight to search for<br>nber.<br>e Save icon on the<br>ing F10). | After the student<br>number has been<br>entered, the student's<br>name will appear. | This is the student who you will add to the Student<br>Adjustments Library. You can now apply adjustments<br>to this student.       |  |  |
|                                |                                                                                                    | Click the <b>Retur</b>                                                                                                    | <b>n</b> button.                                                                                                    |                                                                                     |                                                                                                    |  |  |
|                                | Β.                                                                                                    | Click the Return button.         Place your cursor on the ID number of the student for whom you wish to make an adjustment.         • Click on "Student Program Adjustment" in the Options menu to adjust the student's overall program requirements. This will bring up the "Student Program Adjustment Form" (SMASPRG).         • Click on "Student Area Adjustment" to adjust a specific area requirement. This will bring up the "Student Area Adjustment" to adjust a specific group requirement. Note: Groups are not currently used at McGill. This will bring up the "Student Group Adjustment Form" (SMASGRP).         • Click on "Student Adjustment for targets, waiver and substitutions" to make these adjustments. This will bring up the "Student Adjustment for Targets, Waivers and Subs form" (SMASADJ). |                                                                                                    |                                                                                     |                                                                                                    |  |  |
| Adjust<br>area, et<br>box in c | Adjustments: (individual adjustments are described below) These fields are display only. Any adjustments to a student's program, area, etc. will be checked off here. It also can be used to query for certain type(s) of adjustment by checking off the corresponding box in query mode (see details above in #1). |                                                                                                    |                                                                                                    |                                                                                     |                                                                                                    |  |  |
|                                | 3.                                                                                                    | Program                                                                                                    |                                                                                                    |                                                                                     | Program adjustment.<br>If the check box for Program is checked, a Program<br>adjustment is in effect for the corresponding student. |  |  |
| Create                         | ed on 3/                                                                                                    | 26/2003 8:34 AM                                                                                                    | 1                                                                                                    |                                                                                     | Last edited on March 31, 2003                                                                                                    |  |  |

| Req'd | #  | Field        | Action | Reaction | Explanation/Description                                 |
|-------|----|--------------|--------|----------|---------------------------------------------------------|
|       |    |              |        |          | Program adjustments include changing the total          |
|       |    |              |        |          | minimum credit requirement to complete the              |
|       |    |              |        |          | program; modifying the lowest minimum grade that        |
|       |    |              |        |          | can be used within the program and waiving a whole      |
|       |    |              |        |          | area requirement from a program for an individual       |
|       |    |              |        |          | student (e.g. waive a CEGEP area requirement).          |
|       | 4. | Area         |        |          | Area adjustment.                                        |
|       |    |              |        |          | If the check box for Area is checked, an Area           |
|       |    |              |        |          | adjustment is in effect for the corresponding student.  |
|       |    |              |        |          | Area adjustments include changing minimum area          |
|       |    |              |        |          | credit requirements for a particular area; modifying    |
|       |    |              |        |          | minimum course grade for the area or for a specific     |
|       |    |              |        |          | course and adding or eliminating course requirements,   |
|       |    |              |        |          | etc.                                                    |
|       | 5. | Group        |        |          | Groups are not currently used at McGill. No Group       |
|       |    |              |        |          | adjustment should be made accordingly.                  |
|       | 6. | Target       |        |          | Target adjustment                                       |
|       |    |              |        |          | f the check box for Target is checked, a Target         |
|       |    |              |        |          | adjustment is in effect for the corresponding student.  |
|       |    |              |        |          | A Target adjustment can be used to use a course to      |
|       |    |              |        |          | fulfill requirements towards a specific area, when that |
|       |    |              |        |          | course can be used to fulfil more than one area in the  |
|       |    |              |        |          | degree evaluation report.                               |
|       | 7. | Waiver       |        |          | Waivers adjustment.                                     |
|       |    |              |        |          | If the check box for Waivers is checked, the Waivers    |
|       |    |              |        |          | adjustment is in effect for the corresponding student.  |
|       |    |              |        |          | Waivers adjustment is to waive requirements for an      |
|       |    |              |        |          | individual student, with or without credit.             |
|       | 8. | Substitution |        |          | Substitutions adjustment.                               |
|       |    |              |        |          | If the check box for Substitutions is checked, the      |
|       |    |              |        |          | Substitutions adjustment is in effect for the           |
|       |    |              |        |          | corresponding student. Substitutions adjustment is to   |
|       |    |              |        |          | allow a student to replace a required course with       |
|       |    |              |        |          | another course                                          |

Accessing the "Student Adjustments for Targets, Waivers and Subs Form" SMASADJ)

Type the name of the form SMASADJ in the Direct Access field.

The adjacent screen will appear:

**Note:** Numbers have been added to the adjacent form to help find and identify the different fields. These numbers correspond to the table below, which defines or explains each field's purpose.

## How to use this form:

The ID of the student for whom you wish to adjust must be stored in the Student Adjustment Library.

You can click on the icons in the main block to make adjustments, e.g. Targets, Substitutions, and Waivers.

| 2] SCT Banner - BANTRAIN                                                                   |
|--------------------------------------------------------------------------------------------|
|                                                                                            |
| Options 🔤 💟 🛃 Student Adjustment for Targets, Waivers and Subs Form SMASADJ 5.0 (BANTRAIN) |
|                                                                                            |
| Adjustment Tracking                                                                        |
|                                                                                            |
| C NAVIGATION                                                                               |
|                                                                                            |
| 4. Target Courses: P 6. Substitutions: P                                                   |
| 5. Weivers: T. All Tracking:                                                               |
|                                                                                            |
|                                                                                            |
|                                                                                            |
|                                                                                            |
| Record: 1/1 kDSCs kDBGs                                                                    |

| Req'd | #  | Field | Action                                                                                                    | Reaction                                                                            | Explanation/Description                                        |
|-------|----|-------|----------------------------------------------------------------------------------------------------|-------------------------------------------------------------------------------------|----------------------------------------------------------------|
|       | 1. | ID    | Enter the ID of the<br>student whose<br>record you wish to<br>adjust.<br>You can also<br>search for a<br>student number by<br>clicking on the | After the student<br>number has been<br>entered, the student's<br>name will appear. | The McGill Identification number and full name of the student. |

| Req'd | #  | Field      | Action                | Reaction                | Explanation/Description                                |
|-------|----|------------|-----------------------|-------------------------|--------------------------------------------------------|
|       |    |            | flashlight.           |                         |                                                        |
|       |    |            |                       |                         |                                                        |
|       |    |            | If you have           |                         |                                                        |
|       |    |            | previously selected   |                         |                                                        |
|       |    |            | a student in          |                         |                                                        |
|       |    |            | SMASLIB, their ID     |                         |                                                        |
|       |    |            | should already        |                         |                                                        |
|       |    |            | appear in this field. |                         |                                                        |
|       | 2. | Term       | Enter the student's   | The Catalogue field     | Adjustment will be in effect as of the term specified. |
|       |    |            | catalogue term in     | will automatically fill |                                                        |
|       | 3. | Catalogue  | the Term field and    | in.                     |                                                        |
|       |    |            | tab.                  |                         |                                                        |
|       |    |            | For students          |                         |                                                        |
|       |    |            | admitted prior to     |                         |                                                        |
|       |    |            | 200209, enter         |                         |                                                        |
|       |    |            | 200209 in the         |                         |                                                        |
|       |    |            | Term field.           |                         |                                                        |
|       |    |            | Proceed to the        |                         |                                                        |
|       |    |            | Next Block by         |                         |                                                        |
|       |    |            | clicking the icon or  |                         |                                                        |
|       |    |            | by pressing Ctrl +    |                         |                                                        |
|       |    |            | Page Down on          |                         |                                                        |
|       |    |            | your keyboard.        |                         |                                                        |
|       | Α. | Adjustment |                       |                         | Audit Trail for student adjustment. See All Tracking   |
|       |    | Tracking   |                       |                         | below for details.                                     |

# HOW TO TARGET A COURSE

Targets are very useful when a course can fulfill several area requirements and you want the course to be used towards a specific requirement (e.g. ORGB 380 can be used to fulfil either International Business Concentration (MG\_GMT\_IBU) or Organizational Behaviour Concentration (MG\_GMT\_OBH). MG\_GMT\_IBU appears before MG\_GMT\_OBH in the degree evaluation, therefore, ORGB 380 will be used to fulfil MG\_GMT\_IBU first. To make ORGB 380 fulfil MG\_GMT\_OBH instead, you will have to target ORGB 380 towards that area. )

**TO TARGET A COURSE** towards fulfilling a specific area in degree evaluation, enter the subject code, course number, attribute (if applicable), and desired area.

The targeted courses will only be used in the specified area (and program, if one was entered) when Degree Evaluation is run.

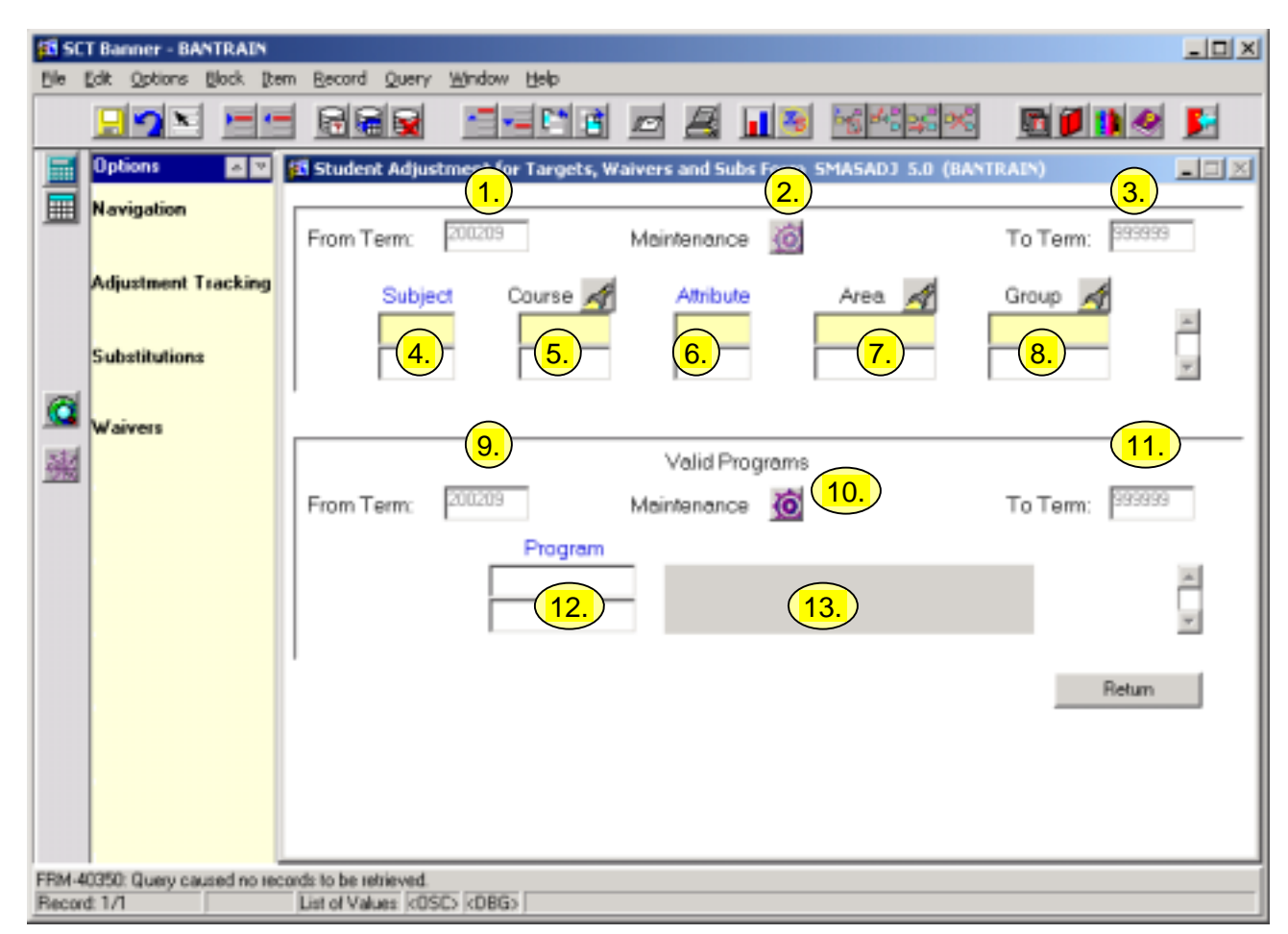

| Req'd    | #  | Field       | Action | Reaction | Explanation/Description                                        |
|----------|----|-------------|--------|----------|----------------------------------------------------------------|
|          | 1. | From Term   |        |          | Term the adjustment starts. Will default.                      |
|          | 2. | Maintenance |        |          | The Maintenance button is used to update or end an adjustment. |
|          | 3. | To Term     |        |          | Term the adjustment ends. Will default.                        |
| <b>√</b> | 4. | Subject     |        |          | Subject code of the course being adjusted.                     |

Created on 3/26/2003 8:34 AM Created by Sabrina Liu SMASLIB\_SMASADJ.doc Last edited on March 31, 2003 Last printed 4/9/2003 2:01 PM Page 8 of 17

| Req'd    | #     | Field            | Action                 | Reaction                 | Explanation/Description                                  |
|----------|-------|------------------|------------------------|--------------------------|----------------------------------------------------------|
| <b>√</b> | 5.    | Course           |                        |                          | Course number being adjusted.                            |
|          | 6.    | Attribute        |                        |                          | Attribute code.                                          |
|          |       |                  |                        |                          | An attribute is given to courses that share common       |
|          |       |                  |                        |                          | characteristics.                                         |
|          | 7.    | Area             |                        |                          | Area code.                                               |
|          |       |                  |                        |                          | Each program is comprised of one or more areas.          |
|          |       |                  |                        |                          | Each area is comprised of the detailed requirements of   |
|          | 0     | <u>Output</u>    |                        |                          | a program. E.g. collection of courses.                   |
|          | 8.    | Group            |                        |                          | Not currently used at McGIII.                            |
| Valid F  | rogra | ams: If you wish | to associate the targe | ted course with a specif | ic program, click next block and enter the program code. |
|          |       |                  | Proceed to the         |                          |                                                          |
|          |       |                  | Next Block by          |                          |                                                          |
|          |       |                  | clicking the icon or   |                          |                                                          |
|          |       |                  | by pressing Ctrl +     |                          |                                                          |
|          |       |                  | Page Down on           |                          |                                                          |
|          | 0     |                  | your keyboard.         |                          |                                                          |
|          | 9.    | From rerm        |                        |                          | Term the adjustment starts. Will default.                |
|          | 10.   | Maintenance      |                        |                          | The Maintenance button is used to update or end an       |
|          |       |                  |                        |                          | adjustment.                                              |
|          | 11.   | To Term          |                        |                          | Term the adjustment ends. Will default.                  |
|          | 12.   | Program          |                        |                          | Program student is currently enrolled in.                |
|          | 13.   | Program          |                        |                          | Program description. Will default.                       |
|          |       | Description      |                        |                          |                                                          |
|          | Α.    | Save             | Save your changes      |                          |                                                          |
|          |       |                  | by clicking on the     |                          |                                                          |
|          |       |                  | save icon or           |                          |                                                          |
|          |       |                  | pressing F10.          |                          |                                                          |
|          | В.    |                  | After saving, click    |                          |                                                          |
|          |       |                  | Adjustment             |                          |                                                          |
|          |       |                  | Iracking to enter      |                          |                                                          |

| Req'd | # | Field  | Action             | Reaction | Explanation/Description |
|-------|---|--------|--------------------|----------|-------------------------|
|       |   |        | an explanation for |          |                         |
|       |   |        | the adjustment     |          |                         |
|       |   |        | made.              |          |                         |
|       |   | Return | Click to return to |          |                         |
| •     |   |        | the main screen.   |          |                         |

## HOW TO ENTER A WAIVER

**ENTERING A WAIVER**: Enter the subject code, course number, and attribute (if applicable) of the requirement to be waived.

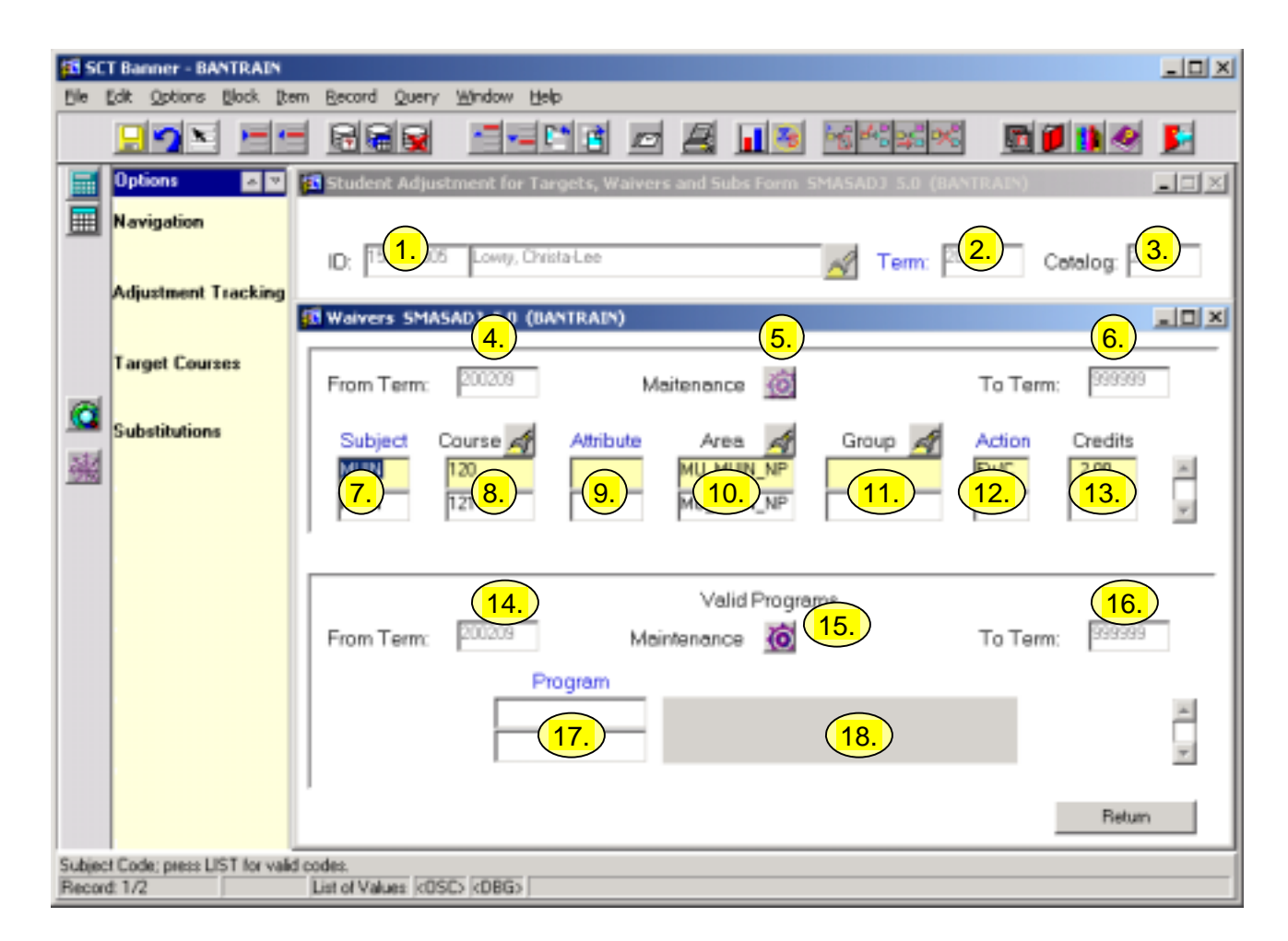

| Req'd    | #         | Field           | Action | Reaction | Explanation/Description                                        |
|----------|-----------|-----------------|--------|----------|----------------------------------------------------------------|
|          | 1.        | From Term       |        |          | Term the adjustment starts. Will default.                      |
|          | 2.        | Maintenance     |        |          | The Maintenance button is used to update or end an adjustment. |
|          | 3.        | To Term         |        |          | Term the adjustment ends. Will default.                        |
| <b>√</b> | 4.        | Subject         |        |          | Subject code of the course being adjusted.                     |
| <b>√</b> | 5.        | Course          |        |          | Course number being adjusted.                                  |
| Create   | ed on 3/2 | 26/2003 8:34 AM |        |          | Last edited on March 31, 2003                                  |

Created on 3/26/2003 8:34 AM Created by Sabrina Liu SMASLIB\_SMASADJ.doc

| Req'd | #  | Field     | Action               | Reaction | Explanation/Description                                   |
|-------|----|-----------|----------------------|----------|-----------------------------------------------------------|
|       | 6. | Attribute |                      |          | Attribute code.                                           |
|       |    |           |                      |          | An attribute is given to courses that share common        |
|       |    | -         |                      |          | characteristics.                                          |
|       | 7. | Area      | Enter the code of    |          | Area code.                                                |
|       |    |           | the waiver applies   |          | Each program is comprised of one or more areas.           |
|       |    |           | if appropriate If    |          | a program E a collection of courses                       |
|       |    |           | an area is not       |          | a program. E.g. concettor or courses.                     |
|       |    |           | specified, the       |          |                                                           |
|       |    |           | adjustment will be   |          |                                                           |
|       |    |           | applied to all       |          |                                                           |
|       |    |           | areas.               |          |                                                           |
|       | 8. | Group     |                      |          | Not currently used at McGill.                             |
|       | 9. | Action    | Enter the            |          | Student Adjustment Action Codes are used to further       |
|       |    |           | appropriate waiver   |          | define the type of adjustment made for an individual      |
|       |    |           | action code.         |          | student. By double clicking in the Action field, you can  |
|       |    |           |                      |          | displays all action codes available to the form you are   |
|       |    |           |                      |          | currently in also displays the code descriptions credit   |
|       |    |           |                      |          | count indicator (Y/N), etc.                               |
|       |    |           |                      |          |                                                           |
|       |    |           |                      |          | Action Code for Waivers                                   |
|       |    |           |                      |          | ENC - Exemption without credit                            |
|       |    |           |                      |          | EWC - Exemption with credit                               |
|       |    |           |                      |          | PEC - PreBanner Conv-Exempt with cr                       |
|       | 10 | Credits   | If waived with       |          | Credits awarded to the student                            |
|       |    |           | credit, value must   |          | If you waive a course while still counting the credits.   |
|       |    |           | be entered.          |          | enter the appropriate number of adjusted credits.         |
|       |    |           |                      |          | ··· ·                                                     |
|       |    |           | If waived without    |          | If the course is waived with credit, the student will not |
|       |    |           | credit, leave credit |          | have to fulfil that course requirement and the            |
|       |    |           | tield blank.         |          | adjusted credit value will accumulate towards the         |
|       |    |           |                      |          | area/program minimum credit requirement.                  |
|       |    |           |                      |          |                                                           |

| Req'd                                                                                                    | #                                                                                                    | Field                  | Action                                                                                                    | Reaction | Explanation/Description                                                                                                    |  |  |  |
|----------------------------------------------------------------------------------------------------|----------------------------------------------------------------------------------------------------|------------------------|----------------------------------------------------------------------------------------------------|----------|----------------------------------------------------------------------------------------------------|--|--|--|
|                                                                                                    |                                                                                                    |                        |                                                                                                    |          | If the course is waived without credit, the student will<br>not have to fulfill that course requirement but will not<br>receive credit towards the area/program minimum<br>credit requirement. |  |  |  |
| Valid P                                                                                                    | Valid Programs: If you wish to associate the waived course with a specific program, click next block and enter the program code. |                        |                                                                                                    |          |                                                                                                    |  |  |  |
|                                                                                                    |                                                                                                    |                        | Proceed to the<br>Next Block by<br>clicking the icon or<br>by pressing Ctrl +<br>Page Down on<br>your keyboard. |          |                                                                                                    |  |  |  |
|                                                                                                    | 11.                                                                                                    | From Term              |                                                                                                    |          | Term the adjustment starts. Will default.                                                                                                    |  |  |  |
|                                                                                                    | 12.                                                                                                    | Maintenance            |                                                                                                    |          | The Maintenance button is used to update or end an adjustment.                                                                                                    |  |  |  |
|                                                                                                    | 13.                                                                                                    | To Term                |                                                                                                    |          | Term the adjustment ends. Will default.                                                                                                    |  |  |  |
|                                                                                                    | 14.                                                                                                    | Program                |                                                                                                    |          | Program student is currently enrolled in.                                                                                                    |  |  |  |
|                                                                                                    | 15.                                                                                                    | Program<br>Description |                                                                                                    |          | Program description. Will default.                                                                                                    |  |  |  |
| <b>~</b>                                                                                                    |                                                                                                    | Save                   | Save your changes<br>by clicking on the<br>save icon or<br>pressing F10.                                        |          |                                                                                                    |  |  |  |
| <ul> <li>Image: A start of the start of the start of</li></ul> |                                                                                                    |                        | After saving, click<br>Adjustment<br>Tracking to enter<br>an explanation for<br>the adjustment<br>made.         |          |                                                                                                    |  |  |  |
| <ul> <li>Image: A start of the start of the start of</li></ul> |                                                                                                    | Return                 | Click to return to the main screen.                                                                             |          |                                                                                                    |  |  |  |

# HOW TO ENTER A SUBSTITUTION

**ENTERING SUBSTITUTIONS:** Enter the subject code, course number, and attribute (if applicable) of the original requirement.

Enter the subject code (e.g. HIST, or Z101), course number, and attribute (if applicable) which will substitute for the original requirement.

The original course will still appear as the requirement on the left-hand side of the degree evaluation, meanwhile, it will be fulfilled by the substitute course, appearing on the right hand side of the degree evaluation.

The substitute course should be entered exactly as it appears in the student academic history. For example, if the student has Z101 250A in their academic history, it should be entered as Z101 250A as the substitute course. If instead you entered HIST 250, or Z101 250B, the substitution would not take effect.

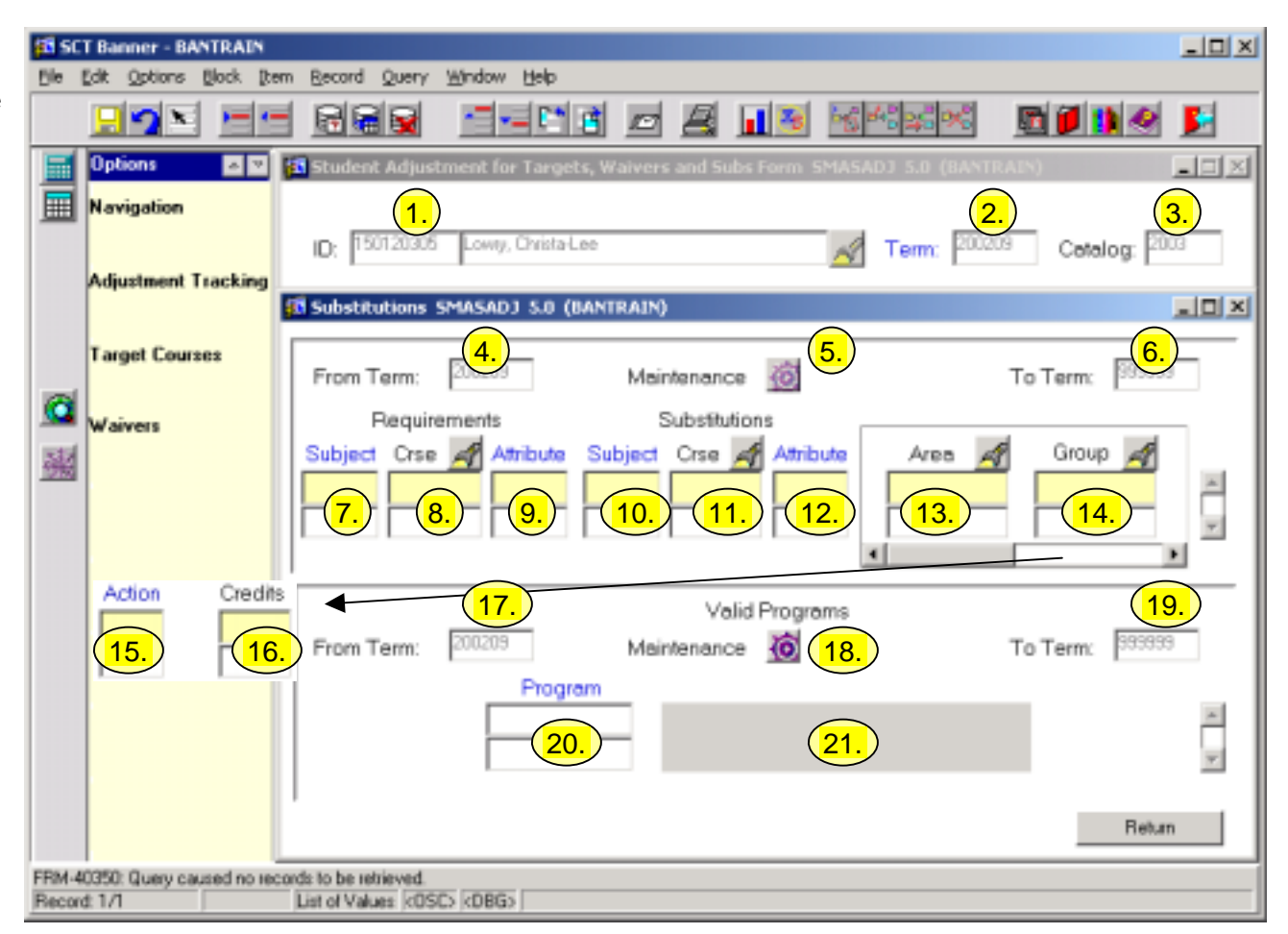

| Req'd    | #  | Field       | Action | Reaction | Explanation/Description                                        |
|----------|----|-------------|--------|----------|----------------------------------------------------------------|
|          | 1. | From Term   |        |          | Term the adjustment starts. Will default.                      |
|          | 2. | Maintenance |        |          | The Maintenance button is used to update or end an adjustment. |
|          | 3. | To Term     |        |          | Term the adjustment ends. Will default.                        |
| <b>√</b> | 4. | Subject     |        |          | Subject code of the original course requirement.               |

Created on 3/26/2003 8:34 AM Created by Sabrina Liu SMASLIB\_SMASADJ.doc Last edited on March 31, 2003 Last printed 4/9/2003 2:01 PM Page 14 of 17

| Req'd                                                                                                    | #   | Field     | Action                                                                                                    | Reaction | Explanation/Description                                                                                                    |
|----------------------------------------------------------------------------------------------------|-----|-----------|----------------------------------------------------------------------------------------------------|----------|----------------------------------------------------------------------------------------------------|
|                                                                                                    | 5.  | Course    |                                                                                                    |          | Course number of the original course requirement.                                                                                                    |
|                                                                                                    | 6.  | Attribute |                                                                                                    |          | Attribute code of the original course requirement.<br>An attribute is given to courses that share common<br>characteristics.                                                                                                    |
| <b>√</b>                                                                                                    | 7.  | Subject   |                                                                                                    |          | Subject code of the course substituting the original course requirement.                                                                                                    |
| <ul> <li>Image: A set of the set of the</li></ul>  | 8.  | Course    |                                                                                                    |          | Course number of the course substituting the original course requirement.                                                                                                    |
|                                                                                                    | 9.  | Attribute |                                                                                                    |          | Attribute code of the course substituting the original course requirement.<br>An attribute is given to courses that share common characteristics.                                                                                                    |
|                                                                                                    | 10. | Area      | Enter the code of<br>the area in which<br>the substitution<br>applies, if<br>appropriate. If not<br>specified, the<br>requirement will<br>be substituted in<br>all areas. |          | Area code.<br>Each program is comprised of one or more areas. Each<br>area is comprised of the detailed requirements of a<br>program. E.g. collection of courses.                                                                                                    |
|                                                                                                    | 11. | Group     |                                                                                                    |          | Not currently used at McGill.                                                                                                    |
| <ul> <li>Image: A second second s</li></ul> | 12. | Action    | Enter the<br>appropriate<br>substitution action<br>code.                                                                                                    |          | Student Adjustment Action Codes are used to further<br>define the type of adjustment made for an individual<br>student. By double clicking in the Action field, you can<br>access the Action Code Validation table, which displays<br>all action codes available to the form you are currently<br>in, also displays the code descriptions, credit count<br>indicator (Y/N), etc.<br>Action Code for Substitutions:<br><b>PSB</b> - PreBanner Conv-Substitution<br><b>SUB</b> - Substitution |
|                                                                                                    | 13. | Credits   |                                                                                                    |          | Enter the full or partial credit value of the course as                                                                                                    |

| Req'd            | #                                                                                                    | Field                  | Action                                                                                                    | Reaction | Explanation/Description                                                                                                    |  |  |  |
|------------------|----------------------------------------------------------------------------------------------------|------------------------|----------------------------------------------------------------------------------------------------|----------|----------------------------------------------------------------------------------------------------|--|--|--|
|                  |                                                                                                    |                        |                                                                                                    |          | appropriate.                                                                                                    |  |  |  |
| Valid P<br>code. | Valid Programs: If you wish to associate the substituted course with a specific program, click next block and enter the program code. |                        |                                                                                                    |          |                                                                                                    |  |  |  |
| ~                |                                                                                                    |                        | Proceed to the<br><b>Next Block</b> by<br>clicking the icon or<br>by pressing Ctrl +<br>Page Down on<br>your keyboard. |          |                                                                                                    |  |  |  |
|                  | 14.                                                                                                    | From Term              |                                                                                                    |          | Term the adjustment starts. Will default.                                                                                                    |  |  |  |
|                  | 15.                                                                                                    | Maintenance            |                                                                                                    |          | The Maintenance button is used to update or end an adjustment.                                                                                |  |  |  |
|                  | 16.                                                                                                    | To Term                |                                                                                                    |          | Term the adjustment ends. Will default.                                                                                                    |  |  |  |
|                  | 17.                                                                                                    | Program                |                                                                                                    |          | Program student is currently enrolled in.                                                                                                    |  |  |  |
|                  | 18.                                                                                                    | Program<br>Description |                                                                                                    |          | Program description. Will default.                                                                                                    |  |  |  |
| <b>~</b>         |                                                                                                    | Save                   | Save your<br>changes by<br>clicking on the<br>save icon or<br>pressing F10.                                            |          |                                                                                                    |  |  |  |
| ~                |                                                                                                    |                        | After saving, click<br>Adjustment<br>Tracking to enter<br>an explanation for<br>the adjustment<br>made.                |          |                                                                                                    |  |  |  |
| <b>~</b>         |                                                                                                    | All Tracking           | Click on the <b>All</b><br><b>Tracking</b> icon to<br>view relevant<br>information                                     |          | This form displays the userid of the person that entered<br>the adjustments, the date and the explanation of the<br>adjustment if applicable. |  |  |  |

| Req'd | # | Field  | Action             | Reaction | Explanation/Description |
|-------|---|--------|--------------------|----------|-------------------------|
|       |   |        | regarding          |          |                         |
|       |   |        | adjustments made   |          |                         |
|       |   |        | for this student.  |          |                         |
|       |   | Return | Click to return to |          |                         |
| •     |   |        | the main screen.   |          |                         |